# INSTRUCTIONS FOR COMPLETING RELEASE OF INFORMATION FORM ON PATIENT PORTAL

1: On Patient Portal (<u>https://chconline.ucr.edu</u>), from Message, student can click the "New Message" button, the chose the option to "complete a CAPS Release of Information form".

| tudent Health & Counseling | Services            |                      |
|----------------------------|---------------------|----------------------|
| Home                       |                     | e Inhov              |
| Profile                    | Secure message      | 5 IIIDOX             |
| Appointments               | New Message Refresh |                      |
| Groups/Workshops           | Read From           | Date                 |
| Handouts 1 Unread          | Wendy Alexis        | 4/1/2020 3:1         |
| Messages 14 Unread         | LI, JING            | 3/20/2020 9:         |
|                            | MONDRAGON ELIZABET  | H PSV D 3/20/2020 8- |

#### Please choose from the following options:

I want to request a Prescription Refill from the Pharmacy. I should have remaining refills available.

- I want to Complete Travel Questionnaire.
- I want to Complete STI Self Screening.
- Same Day Fee Waiver
- Missed/Late Appointment Appeal
- I want to send a message to the Insurance Department.
- Submit UCR SHIP Denied Waiver Appeal Form or Waiver Cancellation Form
- I want to complete a CAPS Release of Information form.

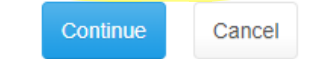

2. Then the student can compose the new secure message and it will be sent to a generic provider "CAPS, DOCUMENT". The release will be available in messages.

|               | Compose New Secure Message                       |
|---------------|--------------------------------------------------|
| Recipient:    | CAPS, DOCUMENT                                   |
| Message Type: | CAPS Realease of Information                     |
| Subject:      | Release of Medical and Mental Health Information |
| Attachments:  | Add attachment                                   |
|               | Items marked with **are required.                |

## University of California Riverside

## **Counseling and Psychological Services (CAPS)**

Veitch Student Center, North Wing 900 University Avenue Riverside, CA 92521

#### Authorization for Release of Health Information

| ** Name (Last, First): | Applicant, Jane                           |
|------------------------|-------------------------------------------|
| ** Student Id#: 8607   | 79577                                     |
| ** Date of Birth (MM/D | D/YYYY): 01/01/1997                       |
| ** Phone: 648-308-00   | 00                                        |
| ** Address: 900 Univ   | ersity Ave, 1120 Hinderaker Hall, APT.222 |
| ** City: Riverside     |                                           |
| ** State: CA           |                                           |
| ** Zip: 92508          |                                           |

I authorize: (Person or facility which has medical and/or mental health information)

| Name (I | Las           | t, First): | CAPS, Staff                          |       |  |  |  |  |
|---------|---------------|------------|--------------------------------------|-------|--|--|--|--|
| Address | 5:            | Veitch Stu | dent Center, North Wing 900 Universi | ity A |  |  |  |  |
| City: F | ty: Riverside |            |                                      |       |  |  |  |  |
| State:  | tate: CA      |            |                                      |       |  |  |  |  |
| Zip: 9  | 252           | 21         |                                      |       |  |  |  |  |
| Phone:  | 9             | 51-827-433 | 31                                   |       |  |  |  |  |
| Fax:    |               |            |                                      |       |  |  |  |  |

To release medical and/or mental health information to: (Person or facility to receive medical and/or mental health information)

| Name (Last, First): |   |
|---------------------|---|
| Address:            |   |
| City:               |   |
| State:              | ] |
| Zip:                | - |
| Phone:              |   |
| Fax:                |   |

\*\* Type of disclosure: 🗹 Verbal communication 🗹 Copies of Records

\*\* Please specify the information you authorize to be released:

Mental health information (Subject to the Lanterman-Petris-Short Act, Welf & Inst. Code §5000 et seq.).

Medical (This may include drug/alcohol and mental health information documented by a primary care practitioner)

Drug and alcohol abuse diagnosis or treatment information subject to federal law (42 C.F.R. §§2.34 and 2.35).

HIV/AIDS test results (Health and Safety Code §120980(g)).

Type (s) of information, if not specified above (e.g. Summary Report):

Types

Specify date(s) of treatment, time period or condition:

Dates

Limitations upon disclosure (e.g. attendance only):

Limitations

\*\* The purpose of this release is:

At the request of the client/patient/patient representative

Other (state reason)

Expiration and Validity of Authorization Unless otherwise revoked, this Authorization expires on 4/12/2021

If no date is indicated, this Authorization will expire twelve (12) months after the date of my signing of this form.

NOTICE: UCR and many other organizations and individuals such as physicians, hospitals and health plans are required by law to keep your health information confidential. If you have authorized the disclosure of your health information to someone who is not legally required to keep it confidential, it may no longer be protected by state or federal confidentiality laws.

YOUR RIGHTS: This Authorization to release health information is voluntary. Treatment, payment, enrollment or eligibility for benefits may not be conditioned on signing this Authorization except in the following cases: (1) to conduct research-related treatment, (2) to obtain information in connection with eligibility or enrollment in a health plan, (3) to determine an entity's obligation to pay a claim, or (4) solely to create health information to provide to a third party.

This Authorization may be revoked at any time. The revocation must be in writing, signed by you or your client/patient representative, and delivered to the UCR Counseling and Psychological Services. The revocation will take effect when UCR receives it, except to the extent UCR or others have already relied on it. You are entitled to receive a copy of this Authorization.

# By sending this message, I hereby consent to the release and exchange of information as outlined above and acknowledge that I have read and agree with the information provided above.

Please press the "Send" button below when you have completed the form and sent the message. If you have forgotten to complete any required fields, an information box will be displayed at the top of the form and you will need to scroll down the page to find and complete the missing information.

Send Cancel

**3.** In PNC, the provider "CAPS, DOCUMENT" will receive the secure message and can resolve it in this inbox or forward to the other provider, but not necessary.

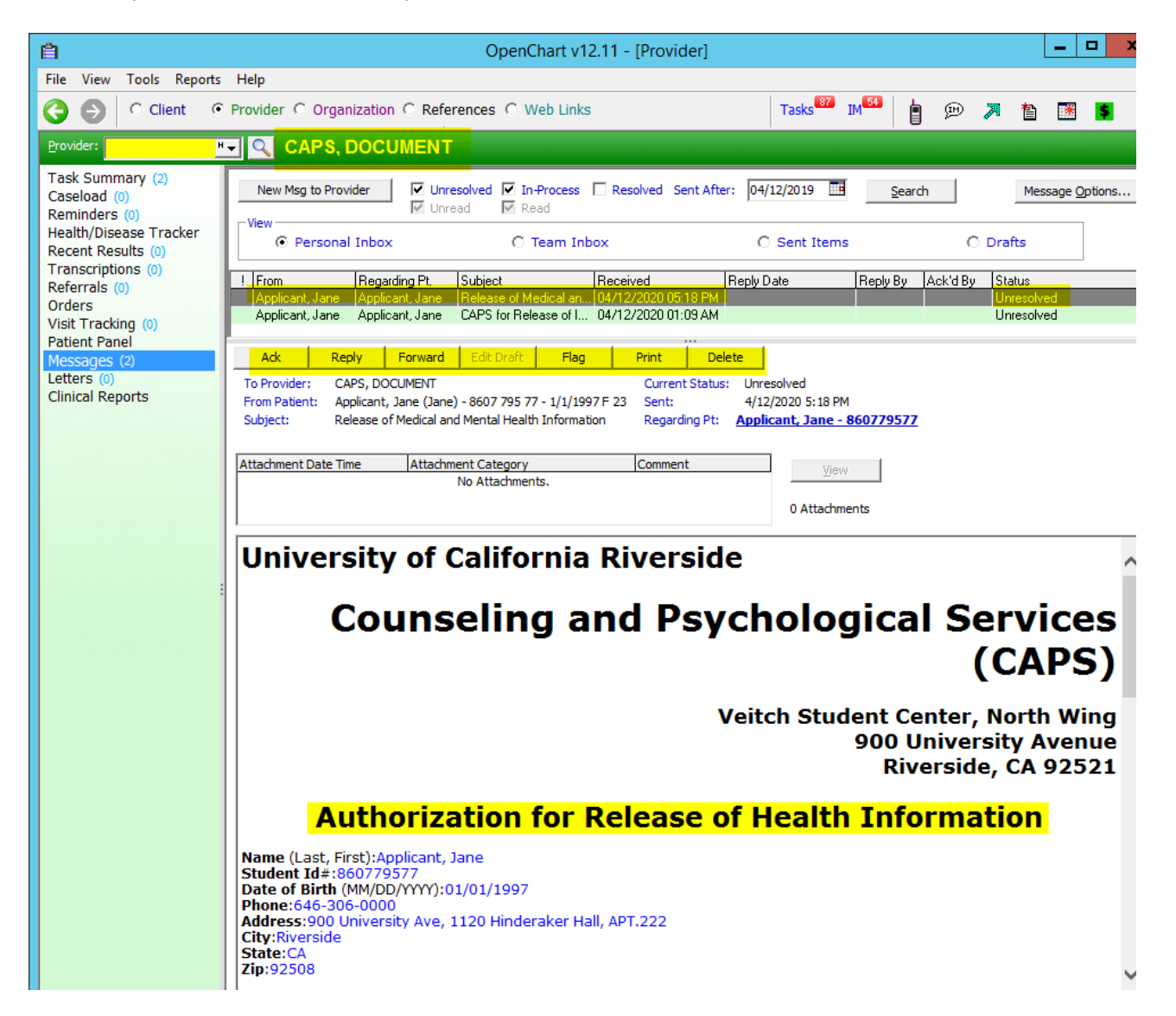

### 4. In PNC, the secure message will be shown in the patient's chart.

| Ê                       |                        |                 |                 |                         | OpenChart v1        | 2.11 - [C      | lient |               |            |               |                |                 |                     |                 |            |               | L         | - 0       |
|-------------------------|------------------------|-----------------|-----------------|-------------------------|---------------------|----------------|-------|---------------|------------|---------------|----------------|-----------------|---------------------|-----------------|------------|---------------|-----------|-----------|
| File View Tools Reports | Help                   |                 |                 |                         |                     |                |       |               |            |               |                |                 |                     |                 |            |               |           |           |
| Client C                | Provider C Organizati  | on C References | C Web Links     |                         |                     |                |       |               |            |               |                | Tas             | sks <sup>87</sup> I | M <sup>54</sup> | <b>b</b> 5 | e 🛪           | <b>†</b>  | *         |
| <u>Client:</u>          | Applicant,             | Jane (Jane)     | Pt#: 8607       | 795 77                  |                     |                |       |               |            |               |                |                 |                     |                 |            | 1/1           | /1997     | - *F - 23 |
|                         | New Message to Patient | New Message to  | Provider        | □ Sh                    | ow Deleted          |                |       | Ack           | Reply      | Forward       | Edit Draft     | Flag            | Pr                  | int             | Delete     |               |           |           |
|                         | ¥                      |                 | I               |                         | 1                   | 1-             | _     | To Provider:  | CAPS. D    |               |                |                 |                     | Ourrent 9       | Status:    | <br>Unresolve | -d        |           |
| and the second second   | ! Sent                 | From            | To              | Read Date               | Subject             | Status         | -     | From Patient: | Applican   | nt, Jane (Jan | ne) - 8607 795 | 77 - 1/1/199    | 7 F 23              | Sent:           |            | 4/12/2020     | 0 5:18 PN | 4         |
|                         | 04/12/2020 05-19 DM    | JANE NGU-TRIEU  | Applicant, Jane | T 07/12/2020 05-19 PM   | Release of Media    | URAFI          |       | Subject:      | Release    | of Medical a  | and Mental Hea | alth Informatio | on F                | Regardin        | g Pt: A    | pplicant      | , Jane -  | 86077957  |
| Mudical Community       | 04/12/2020 01:09 AM    | Applicant, Jane | CAPS, DOCUMEN   | T 04/12/2020 01:11 AM   | CAPS for Release.   | . Unresolve    | c     |               |            |               |                |                 |                     |                 |            |               |           |           |
| Medical Summary         | 04/01/2020 03:16 PM    | Wendy Alexis    | Applicant, Jane |                         | Test attaching sc   | Unread         |       | Attachment Da | to Time    | Attach        | ment Categor   | v               | 0                   | omment          |            |               |           |           |
| Counseling Summary      | 03/20/2020 09:11 PM    | LI, JING        | Applicant, Jane |                         | CAPS Services an.   | Unread         |       | Accountered   | ace mine   | Integr        | No Attachm     | y<br>ents.      | <u> </u>            | ommerne         |            |               | ⊻iev      | 1         |
| Eye Care Summary        | 03/20/2020 08:53 PM    | MONDRAGON, E    | Applicant, Jane | 03/20/2020 08:54 PM     | test                | Read           |       |               |            |               |                | circor          |                     |                 |            |               |           |           |
| Encounter Pad           | 03/20/2020 07:28 PM    | LI, JING        | Applicant, Jane | 03/20/2020 07:29 PM     | CAPS Services an.   | Read           |       |               |            |               |                |                 |                     |                 |            | 0             | Attachm   | ents.     |
| Notes (133)             | 03/20/2020 05:45 PM    | MONDRAGON, E    | Applicant, Jane | 03/20/2020 05:47 PM     | COVID-19 UPDA       | Read           |       | I             |            |               |                |                 |                     |                 |            |               |           |           |
|                         | 03/20/2020 05:45 PM    | MONDRAGON, E    | Applicant, Jane | 03/20/2020 06:49 PM     | COVID-19 UPDA       | Read           |       | Ilmines       |            |               | Califa         |                 | Di.                 |                 | -          |               |           |           |
| Journal                 | 03/20/2020 05:28 PM    | LI, JING        | Applicant, Jane | 03/20/2020 05:31 PM     | Test to send secu.  | . Read         |       | Unive         | ersit      | y 01          | Canto          | nna             | RIV                 | ers             | lae        |               |           |           |
| Registration            | 03/20/2020 05:28 PM    | LI, JING        | Applicant, Jane |                         | Test to send secu.  | . Unread       |       |               |            |               |                |                 |                     |                 |            |               |           |           |
| Reminders (1)           | 03/12/2020 11:17 AM    | Jing Li         | NURSE, COVID19  |                         | covid               | Resolved       |       |               | _          |               |                |                 |                     | _               |            |               |           |           |
| Appointments (420)      | 03/12/2020 10:20 AM    | Jing Li         | Applicant, Jane | 03/12/2020 10:20 AM     | Re: covid           | Read           |       |               | Γοι        | inse          | elind          | ı an            | d                   | PSI             | vcł        | 10l/          | oa        | ICal      |
| Allergies (5)           | 03/12/2020 10:10 AM    | Applicant, Jane | COVID19 NORSE   | 03/12/2020 10:10 AM     | He: covid           | Hesolved       |       | 1             |            |               |                | ,               |                     |                 |            |               | - 9       |           |
| Medications (2)         | 03/12/2020 10:09 AM    | COVID 19 NURSE  | Applicant, Jane | 03/12/2020 10:09 AM     | COVID               | Read           |       |               |            |               |                | •               | Sor                 | svi.            |            | - ((          |           | DC)       |
| Problems/Issues (15)    | 02/25/2020 05:06 PM    | DULLODA TANYA   | SELLAS, DEBUR   | 03/11/2020 02:53 PM     | Encounter PT071     | . Hesolved     |       |               |            |               |                |                 | JCI                 | VI              | CC:        | ין י          |           | гэ        |
| Immunization (62)       | 02/21/2020 10:30 AM    | BULLODA, TANYA  | Applicant, Jane | 02/21/2020 T0:46 AM     | Cheet uses          | . neau         |       |               |            |               |                |                 |                     |                 |            | -             |           | -         |
| Health/Disease Tracker  | 02/21/2020 10:00 AM    | BULLODA TANYA   | Applicant, Jane | 02/21/2020 10-46 AM     | TB tecting          | Read           |       |               |            |               | ,              | /oitch          | Ctud                | ont             | Cont       | or N          | lorth     | Mine      |
|                         | 01/22/2020 04:55 PM    | BUILLODA TANYA  | Applicant Jane  | 027217202010.40 AM      | TB testing          | Unread         | -     |               |            |               |                | encin           | Stuu                | ent             | cent       | er, 1         |           | wing      |
| All Results (11)        | 08/30/2019 04:41 PM    | BUILLODA TANYA  | Applicant Jane  |                         | TB TESTING          | Unread         | -     |               |            |               |                |                 |                     | 900             | ) Uni      | versi         | ity A     | venue     |
| Lab Grid                | 08/30/2019 04:34 PM    | BUILLODA TANYA  | Applicant Jane  |                         | Immunization com    | Unread         |       |               |            |               |                |                 |                     | R               | iver       | side          | ČA (      | 92521     |
| Lab Specimens (83)      | 08/30/2019 04:23 PM    | RULLODA, TANYA  | Applicant, Jane |                         | Chest x-ray compli. | . Unread       |       |               |            |               |                |                 |                     |                 |            | , ac,         |           |           |
| ECG/PFT (text) (0)      | 08/21/2019 09:38 AM    | RULLODA, TANYA  | Applicant, Jane | 08/23/2019 10:49 AM     | Chest x-ray compli. | Read           |       |               | _          | _             | _              | _               | _                   |                 | _          |               |           |           |
| ECG/PFT (0)             | 08/21/2019 08:29 AM    | RULLODA, TANYA  | Applicant, Jane | 08/23/2019 10:50 AM     | TB Testing          | Read           |       |               | Auth       | oriza         | ation          | for R           | lele                | ase             | e of       | Hea           | alth      |           |
| Radiology (1)           | 08/21/2019 08:12 AM    | RULLODA, TANYA  | Applicant, Jane |                         | Immunization reco   | . Unread       |       | 1             |            |               |                |                 |                     |                 |            |               |           |           |
| Vitals (3)              | 08/13/2019 04:32 PM    | RULLODA, TANYA  | Applicant, Jane | 08/13/2019 06:36 PM     | Chest X-ray         | Read           |       |               |            |               | In             | torm            | atio                | n               |            |               |           |           |
| Diagnoses (55)          | 08/13/2019 04:27 PM    | RULLODA, TANYA  | Applicant, Jane |                         | TB Testing          | Unread         |       | -             |            |               |                |                 |                     |                 |            |               |           |           |
| Procedures (14)         | 08/13/2019 04:21 PM    | RULLODA, TANYA  | Applicant, Jane |                         | Immunization com.   | . Unread       |       | Name (Las     | t, First): | Applicant,    | Jane           |                 |                     |                 |            |               |           |           |
| Referrals (13)          | 08/13/2019 04:18 PM    | RULLODA, TANYA  | Applicant, Jane |                         | Immunization com.   | . Unread       |       | Student Id    | #:86077    | 9577          |                |                 |                     |                 |            |               |           |           |
| Orders                  | 07/28/2019 07:00 AM    | FEEDBACK, PATI  | Applicant, Jane |                         | Post-visit survey f | Unread         |       | Date of Bi    | rth (MM/I  | DD/YYYY):     | 01/01/199      | 7               |                     |                 |            |               |           |           |
| Flowsheets (0)          | 07/28/2019 07:00 AM    | FEEDBACK, PATI  | Applicant, Jane | 05 104 1004 0 44 45 111 | Post-visit survey   | Unread         |       | Phone:646     | -306-00    | 00            |                |                 |                     |                 |            |               |           |           |
| Compliance Forms (70)   | 05/24/2019 11:45 AM    | Jimmy Martinez  | Applicant, Jane | 05/24/2019 11:45 AM     | Urgent Lare Locat.  | Head           |       | Address:9     | uu unive   | rsity ave,    | 1120 Hind      | eraker Ha       | II, AP1.2           | 22              |            |               |           |           |
| Survey (72)             | 05/24/2019 11:29 AM    | Jimmy Martinez  | Applicant, Jane | 05/24/2019 11:29 AM     | Tost by Jimmy       | . Head<br>Road |       | State: CA     | ide        |               |                |                 |                     |                 |            |               |           |           |
|                         | 05/20/2015 12:53 PM    | Applicant Japp  | Applicant, Jane | 05/24/2013 11:25 AM     | Request for Trave   | Resolved       |       | Zip:92508     |            |               |                |                 |                     |                 |            |               |           |           |
| All Documents (399)     | 04/30/2019 10:13 AM    | Jimmu Martinez  | Applicant Jane  | 04/30/2019 10:13 AM     | Test hullimmy       | Bead           |       | 1             |            |               |                |                 |                     |                 |            |               |           |           |
| Scanned Documents (5    | 02/04/2019 03:33 PM    | MARTINEZ JIMMY  | Applicant Jape  | 02/04/2019 03:38 PM     | PPD Bead at 4 D     | Read           |       | I authorize   | e: (Pers   | on or faci    | lity which     | has media       | cal and             | /or me          | ental he   | alth in       | format    | ion)      |
| Photos (5)              | 02/03/2019 07:00 AM    | FEEDBACK, PATI  | Applicant, Jane | 02/04/2019 08:12 AM     | Post-visit survey f | Read           |       | -             |            |               | ,              |                 |                     |                 |            |               |           | ,         |
| Outside Care (0)        | 01/28/2019 11:26 AM    | MARTINEZ, JIMMY | Applicant, Jane | 01/28/2019 11:27 AM     | test by jimmy       | Read           |       | Name (Las     | t First)   | CADS Sta      | ff             |                 |                     |                 |            |               |           |           |
| Messages (132)          | 11/11/2018 07:00 AM    | FEEDBACK, PATI  | Applicant, Jane | 11/21/2018 07:45 AM     | Post-visit survey f | Read           | -     | Address:V     | eitch Stu  | dent Cen      | ter. North \   | Wing 900 I      | Universi            | itv Ave         |            |               |           |           |
| Letters (11)            |                        |                 |                 |                         |                     |                |       | C             | · ·        | uchie Cell    | cery north     | , ing 900 i     | or inversi          | c, Ave          |            |               |           |           |